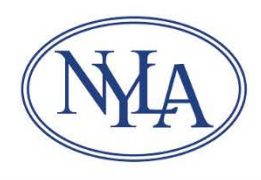

## Library System Bulk Organizational Renewals – Open Enrollment

- Visit <u>www.nyla.org</u>
- Scroll down and click the blue **Login** button at bottom righthand corner of the homepage.
- Login with your library's organizational credentials (NOT your personal record credentials).
- At the Welcome message screen, click Join/Renew from the gray horizontal menu.
- Organizational Membership Application
  - o Click the Library-Library System option button
  - Select your **Budget** from the **Library-Library System** dropdown menu.
  - Continue
- Company Information
  - Review and edit your library/system's information as needed, especially Primary Email Address.
  - Continue
- Library Trustees Association Section
  - Click **Yes** if you want to add the LTA Rider to your organizational membership.
    - Review and update your trustees
      - Check the box next to each trustee who will receive LTAS membership.
      - Click Edit to verify/edit contact information for each trustee.
      - Click **Delete** to remove a trustee from your account.
      - Click blue >>>Add Library Trustee<<< button to add new trustees.
      - Continue
  - Click **No** if you do not want to add the LTA Rider to your organizational membership.
    - Instead, complete and return a <u>Trustee Registration Form</u> to <u>membership@nyla.org</u> to provide free non-voting organizational membership to your trustees.
  - REMINDER: Trustees will only receive the LTA newsletter if you have the LTA Rider or trustees have personal trustee memberships.
  - o **Continue**
- Staff Listing
  - o Check Associate Membership box next to staff members who will receive membership.
    - Designate one of those staff members as Primary Contact.
  - o Click Edit to verify/edit contact information for each person.
  - Click **Delete** to remove a someone from your account.
  - Click blue >>>Add Staff<<< button to add new staff member.
    - New staff records will use the company address by default. Click "Use custom address" checkbox to enter a home address.
    - **Submit** to save new staff record.
  - o Continue when done.

- Select the Sections and Roundtables for the following individuals
  - Select the **Primary Section Selection** from the dropdown menu for each person.
  - o Click checkboxes to add additional sections or roundtables as desired.
  - **Continue** when done.
- Purchase member items or contribute to NYLA funds, as desired.
  - **Continue** when done.
- Order Details
  - Review your renewal order details.
  - Click the blue **Submit Order** to finish your renewal order.
  - Your library system will bill you directly. Do not enter credit card information for payment.